| MastreRLeds®<br>Innovación en Electrónica | El controlador esta diseñado para operar focos RGB, CALIDOS, FRIOS<br>operados por RF.<br>Para operar correctamente el controlador, requiere bajar la aplicación<br>"WiFi controller" desde la tienda de aplicaciones, aplicación gratuita.<br>Compatible con sistema Android y equipos MAC                                                                                                    | Si usted desea operar los focos WiFi por medio de internet a<br>través de un iPhone, iPad ó iPod utilizando, siga los siguientes<br>pasos:<br>1. Ubique el bóton " <b>RST</b> " a un lado de la entrada miniUSB,<br>Presione por tiempo prolongado hasta ver que el led indicador<br>"SYS" se encienda, esta operación nos ayuda para configurar<br>el controlador ó restaurar a la configuración de fabrica. |
|-------------------------------------------|----------------------------------------------------------------------------------------------------|----------------------------------------------------------------------------------------------------|
| MANUAL DE INSTRUCCIONES<br>CONTROL WiFi   | Q with controller   Q with controller   Pad Apps 1-5 of 14 See All >   IPad Apps 1-5 of 14 See All >   With Controller Utilities With Controller   Unit Controller Utilities INSTALLED   Image: Controller Utilities INSTALLED   Image: Controller Utilities INSTALLED   Image: Controller Utilities Installed                                                                                                    | 2. En el iPad seleccione "Settings" y seleccione "WLAN" y conecte el dispositivo en "wifi_socket"                                                                                                    |
| MODELO:<br>ML-CONTROLLER                  | IPhone Apps 1-6 of 40 See All >   Wifi Controller Wifi Controller Wifi Controler Wifi Controller | ● Notifications ● ○ ○ ○ ○ ○ ○ ○ ○ ○ ○ ○ ○ ○ ○ ○ ○ ○ ○ ○                                                                                                    |

3. Elija la opción de navegador de internet "**Safari**" y escriba la dirección IP 192.168.1.100, el nombre por default es "**admin**", el password es "**000000**".

Image: Image: Ima

Encryption: Seleccione el cifrado de la ruta del sistema de iluminación WiFi, usted puede encontrar la configuración en la etiqueta del controlador. Ejemplo: **WPA2\_PSK (CCMP)** 

Key Format: Ingrese el formato de la clave del sistema de iluminación WiFi. Ej.: **ASCII** 

Encryption: Ingrese el password del sistema de iluminación WiFi. Antes de realizar esta operación debe guardar todos los cambios realizados, seleccione "**Save**"

Verifique la siguiente imagen como ejemplo.

Basic

| Basic                                                                                 |                 | Wireless Settings |  |
|---------------------------------------------------------------------------------------|-----------------|-------------------|--|
| Advanced                                                                              |                 |                   |  |
| System                                                                                | Work Type:      | Sta 🔽             |  |
|                                                                                       | SSID:           | light             |  |
| ·Wireless Settings:                                                                   | Encryption:     | WPA2_PSK(CCMP)    |  |
| Wireless settings is the<br>basic step for you to                                     | Key Format:     | ASCII             |  |
| use the wifi module.<br>The encryption can<br>guarantee the security<br>of your data. | Key Index:      | 0 1 0 2 0 3 0 4   |  |
| Network Settings:                                                                     | Encryption Key: | light             |  |
| Proper Network<br>Settings can ensure<br>that your network is                         |                 | Save              |  |

5. Configuración de Red

Por favor vuelva a ingresar la siguiente información:

Fixed IP Address: Introducir dirección IP local, cambiando el ultimo grupo de números, por ejemplo: 192.168.1.100 cambie a 192.168.1.58 (números de 2 a 255)

Subnet Mask: ingresa máscara de subred, por ejemplo: 255.255.255.0

Gateway Address: Ingrese puerta de enlace, ejemplo: 192.168.1.1

DNS Address: ingrese dirección DNS, ejemplo: 192.168.1.1

Despues de realizar todos los ajustes, por favor elegir "Save" para guardar toda la configuración del sistema de iluminación WiFi

Verifique la siguiente imagen como ejemplo

| Basic                                                                                                    |                                                |               | Network Settings  |               |
|----------------------------------------------------------------------------------------------------|------------------------------------------------|---------------|-------------------|---------------|
|                                                                                                    | Advanced                                       |               |                   |               |
|                                                                                                    | System                                         |               |                   | DHCP Enable   |
|                                                                                                    |                                                |               | Fixed IP Address: | 192.168.1.58  |
| •Wireless Settings:<br>Wireless settings is the<br>basic step for you to<br>use the wifi module.<br>The encryption can |                                                | the           | Subnet Mask:      | 255.255.255.0 |
|                                                                                                    |                                                | :0            | Gateway Address:  | 192.168.1.1   |
|                                                                                                    |                                                | urita (       | DNS Address:      | 192.168.1.1   |
| of your data.                                                                                                    | intry                                          | DNS Name(AP): | local.hed.com.cn  |               |
| ·Netw<br>Prope<br>Settir                                                                                               | vork Settings:<br>er Network<br>nas can ensure | e             |                   | Save          |

6. Despues de realizar los pasos 4 y 5, seleccione "System" ubicado en el lado izquierdo del display y seleccione "Restart System" presione por 1 segundos y regrese a "Settings" despues "WLAN" y conecte el sistema de iluminación WiFi.

Verifique la siguiente imagen como ejemplo